## WEB WIMS - Microsoft Edge Configuration

## **Installing IE Tab**

1. Install IE Tab extension from the following link - IE Tab - Microsoft Edge Addons

| Home / Productivity / IE Tab                                                    |                                                                                                    |                                                                                                    |
|---------------------------------------------------------------------------------|----------------------------------------------------------------------------------------------------|----------------------------------------------------------------------------------------------------|
| IE Tab<br>Blackfish Software, LLC<br>***** (52)   800,000+ Users   Productivity | 0                                                                                                    | Get<br>Compatible with your browser                                                                                                    |
| keiner<br>δ<br>SharePoint                                                       | Auto URLs         • Nilidcard example: http://www.microsoft.com/*         • Regular expression example (prefix with YF); rfler/rl.*         • Purls: compatibility mode (read more)         http://pire-sites.com/*         Intro/hip-sites.com/*         Intro/hip-sites.com/*         Intro/hip-sites.com/*         Intro/hip-sites.com/*         Intro/hip-sites.com/*         Intro/hip-sites.com/*         Intro/hip-sites.com/*         Intro/hip-sites.com/*         Intro/hip-sites.com/* | Details<br>Version 14.1.13.1<br>Updated January 14, 2021<br>Available in 1 language<br>Terms<br>Privacy policy<br>Developer<br>More add-ons from Blackfish<br>Software, LLC |
|                                                                                 |                                                                                                    | Report abuse                                                                                                    |

2. Open the IE Tab extension settings by right-clicking the following icon, or by going selecting Edge options -> Extensions, and selecting **Extension options** 

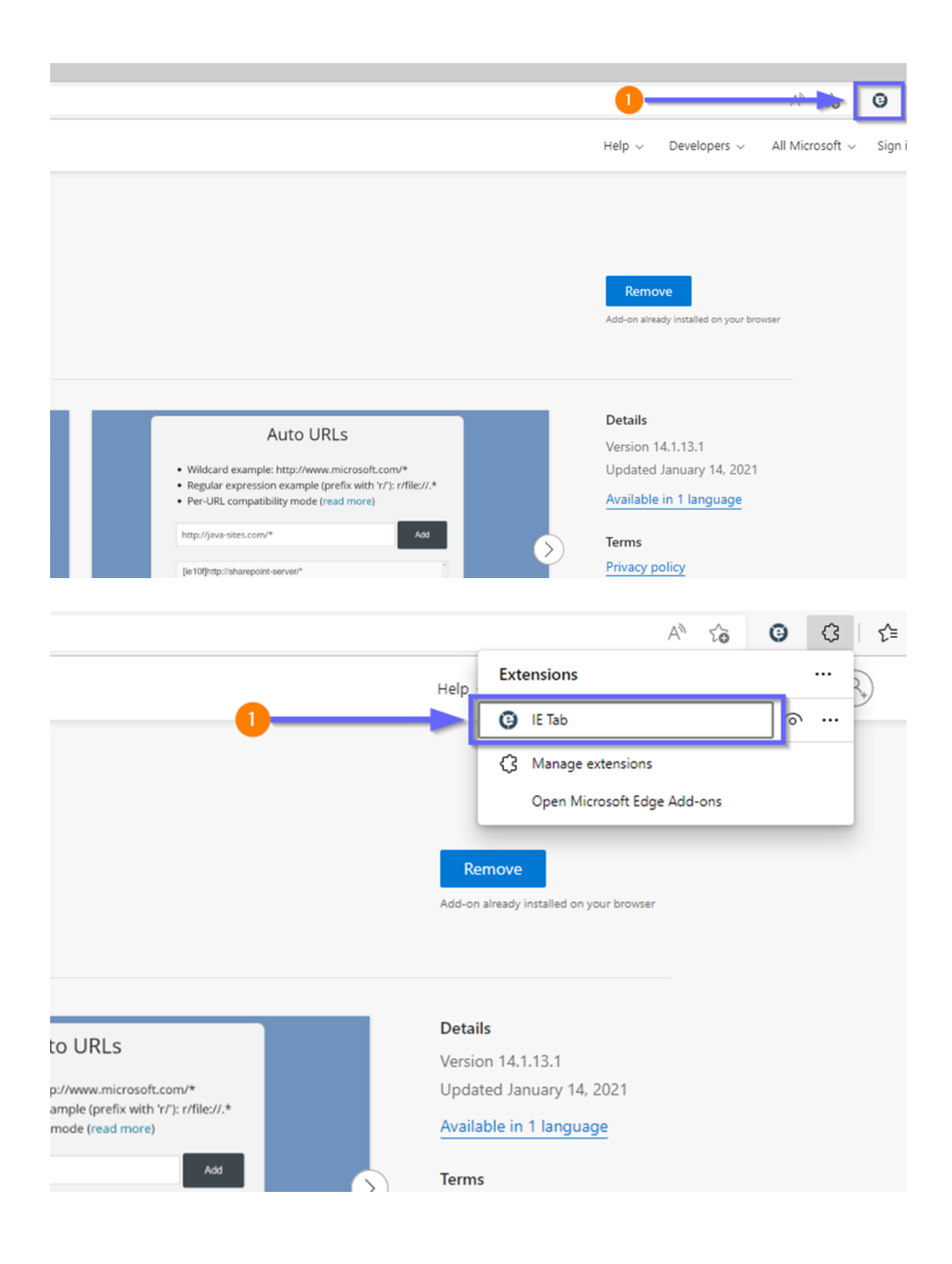

3. Scroll down until you see IE 8 Forced Standards Mode and select the option -

| IE Compatibility Mode                                                                                                    |                               |  |
|----------------------------------------------------------------------------------------------------|-------------------------------|--|
| This feature enables you to emulate different versions of IE. On Windows the default<br>emulation mode is IE 7. In general you should use the "Forced" option.<br>Read more about these options at the IE Team Blog |                               |  |
|                                                                                                    | O IE 7 Standards Mode         |  |
| _                                                                                                    | O IE 8 Standards Mode         |  |
|                                                                                                    | IE 8 Forced Standards Mode    |  |
| _                                                                                                    | O IE 9 Standards Mode         |  |
|                                                                                                    | O IE 9 Forced Standards Mode  |  |
|                                                                                                    | O IE 10 Standards Mode        |  |
|                                                                                                    | O IE 10 Forced Standards Mode |  |
|                                                                                                    | O IE 11 Standards Mode        |  |
|                                                                                                    | O IE 11 Forced Standards Mode |  |
|                                                                                                    |                               |  |

- 4. Restart the Edge browser once the change has been made It is saved automatically.
- 5. Go to <u>https://web-wims.au.cevalogistics.com/</u> and select the IE Tab extension The page will now be opened using IE Tab –

| https://web-wims.au.cevalogistics.com/                                                                                                    | 2 |
|----------------------------------------------------------------------------------------------------|---|
|                                                                                                    |   |
| WIMS Business Solutions                                                                                                    |   |
| User Name:<br>Password:<br>Sign In                                                                                                    |   |
| Browser Requirements To use this site properly, please: 1. Use Microsoft Intermet Explorer 8. 2. OR Use Microsoft Intermet Explorer 9 or 10 or 11 (in Compatibility Mode). 3. Enable JavaScript in your browser. 4. Disable popup blocker in your browser. |   |